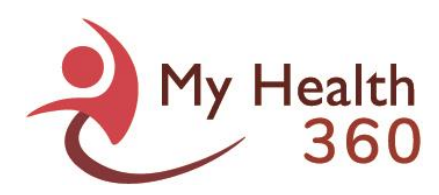

## How to Setup Two-Factor Authentication Device

## To Setup the Authenticator App on your Mobile Phone

1. Install the *Microsoft Authenticator* application from your mobile phone's app store. The app is free to use.

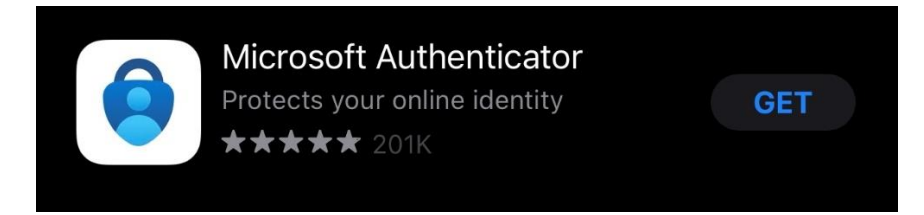

2. Go to the My Health 360 login screen and enter your user ID and password.

| Log in to My Health 360                                                                                                    | Please enter your Login ID and Password |
|----------------------------------------------------------------------------------------------------|-----------------------------------------|
| Access to this site is limited to authorized staff<br>of Area Agency On Aging Region 1-B users and<br>authorized providers. | Login ID:<br>Password:<br>Login         |
|                                                                                                    | I forgot my password                    |

3. After entering your password, if you are logging into the system for the first time, you will receive the following screen:

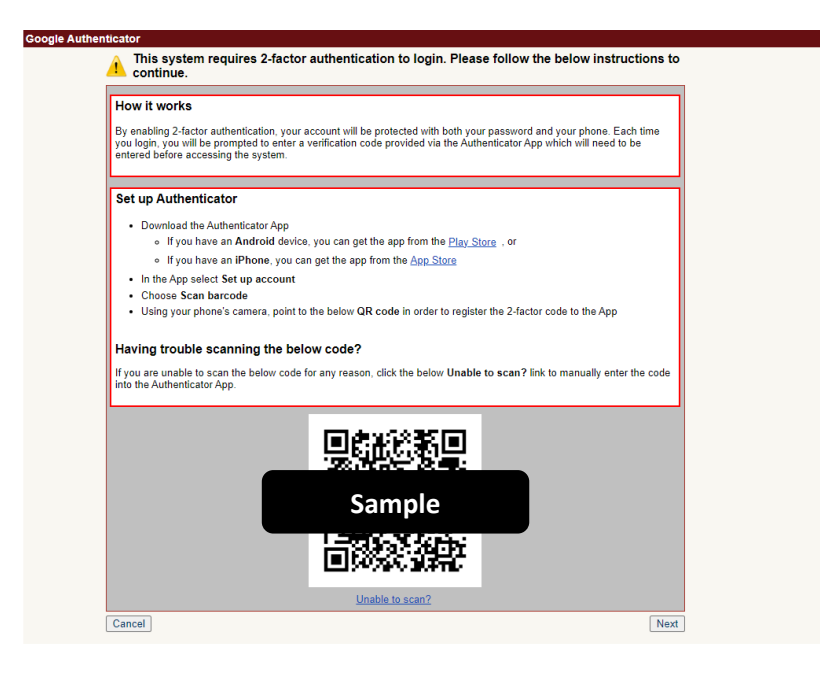

4. Open the Microsoft Authenticator app on your mobile phone and click "Add account" or the plus "+" sign..

My Health 360 How-To Guide How to Setup Two-factor Authentication Device By: PCE Systems October, 2022

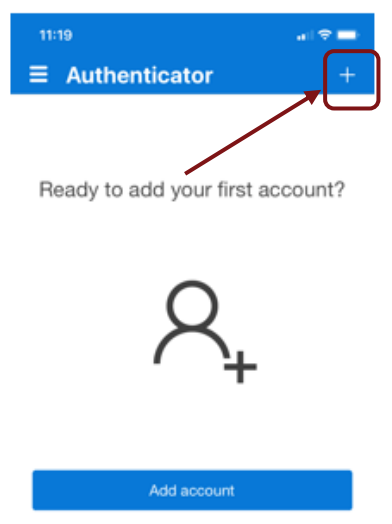

5. If prompted to select account type, select "Work or school account" and then "Scan QR Code".

| 11:2 | 0                            | al 🕈 🗖    |
|------|------------------------------|-----------|
| <    | Add accour                   | ıt        |
| WHAT | KIND OF ACCOUNT ARE YOU /    | ADDING?   |
|      | Personal account             | >         |
|      | Work or school account       | >         |
| R    | Other (Google, Fadebook, etc | r.) >     |
|      |                              |           |
|      |                              |           |
|      | Add work or school           | eccount   |
|      | Sign in Sca                  | n QR code |

- 6. If prompted to allow access to the camera, click "OK".
- 7. Hold the app up to the QR code that appears on the My Health 360 screen.
- 8. After scanning the QR code, click "Next" within My Health 360.

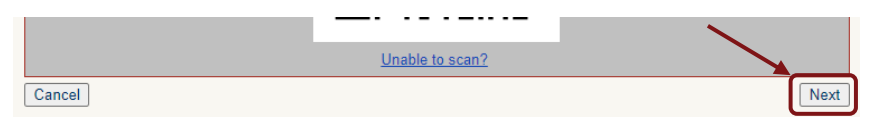

9. Enter the 6-digit code that appears on the app into the "Code" field in PCE and click "Authenticate".

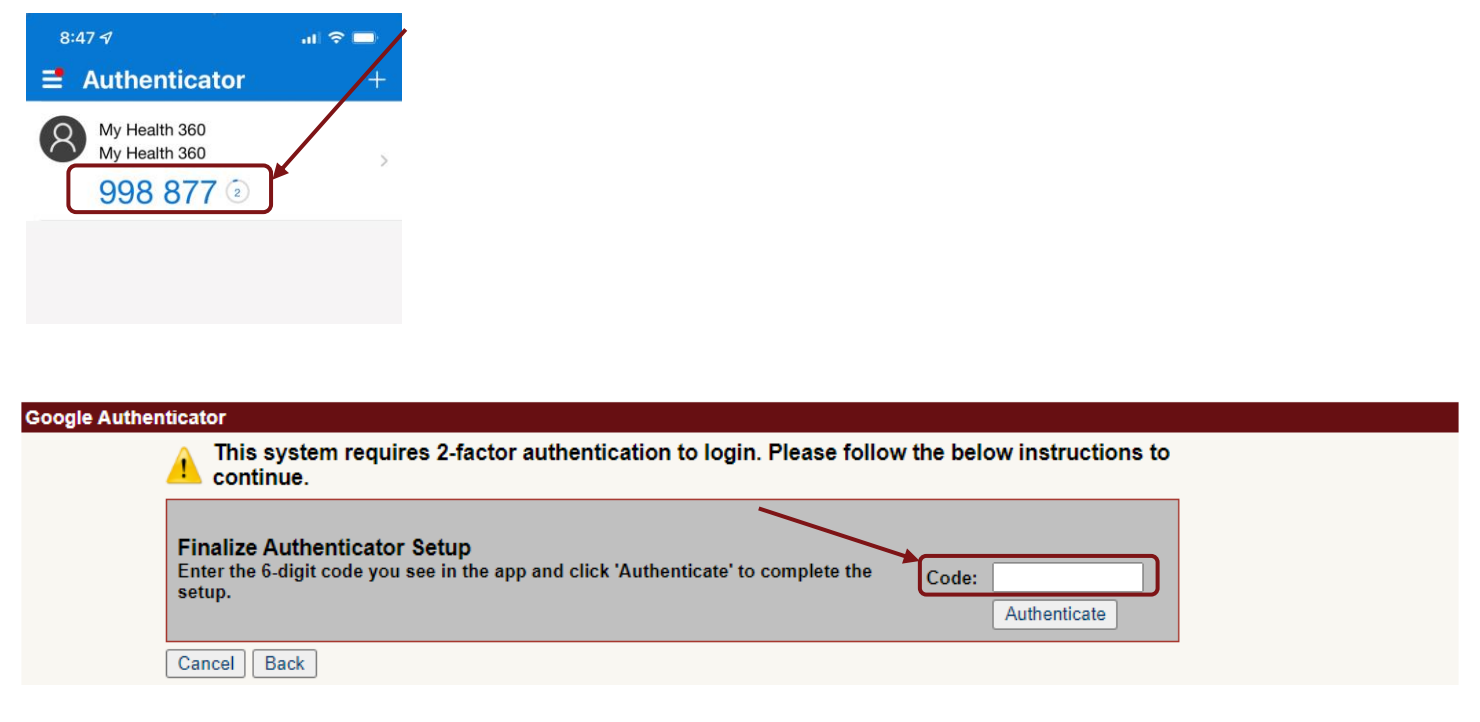

10. You will receive the following confirmation screen. Click "Continue".

| Authentication Success                                                                                                    |  |  |
|----------------------------------------------------------------------------------------------------|--|--|
| You have successfully completed the two-factor authentication setup. The next time you log in, you will be prompted to enter the code provided on the app. |  |  |
| Click the below button to continue to the application                                                                                                    |  |  |
| Continue                                                                                                    |  |  |
|                                                                                                    |  |  |

- 11. You will now be logged into the system.
- 12. When you login to the system in the future, you'll be asked to enter the 6-digit code from the Authenticator app after you enter your system password. Type the code when prompted to complete your login.